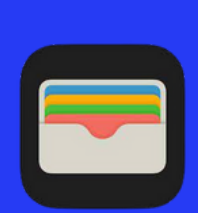

## How to add a Debit Card to Apple Wallet

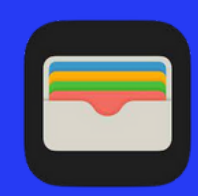

| - | Vallet | 2. | Add to Wallet                | 3.                                                                                                    | Back                                                                                                    |
|---|--------|----|------------------------------|----------------------------------------------------------------------------------------------------|----------------------------------------------------------------------------------------------------|
|   |        |    | Available Cards              |                                                                                                    |                                                                                                    |
|   |        |    | Previous Cards               |                                                                                                    |                                                                                                    |
|   |        |    | Apply for Apple Card         |                                                                                                    | <b>é</b> Pay                                                                                                    |
|   |        |    | Set Up Apple Pay Later       |                                                                                                    | Add cards to Apple Pay to send money to<br>friends and make secure payments in apps,<br>on the web, and in stores using NFC.                                                                                                    |
|   |        |    | Add Apple Account            |                                                                                                    |                                                                                                    |
|   |        |    |                              |                                                                                                    |                                                                                                    |
|   |        |    | Debit or Credit Card         | Card-related information, location, and informati<br>settings and use patterns may be sent to Apple a<br>together with account information to provide as<br>your card issuer or payment network to set up A | Card-related information, location, and information about device<br>settings and use patterns may be sent to Apple and may be used<br>together with account information to provide assessments to<br>your card issue or payment network to set up Apple Pay and |
|   |        |    | Transit Card                 |                                                                                                    | prevent transaction fraud. See how your data is managed                                                                                                    |
|   |        |    | Driver's License or State ID |                                                                                                    | Continue                                                                                                    |

- 1. IN THE WALLET APP, TAP THE ADD BUTTON.
- 2. FOLLOW THE STEPS ON THE SCREEN TO ADD A NEW CARD.
- **3. TAP CONTINUE.**
- 4. WALK THROUGH THE STEPS TO CONTINUE ADDING YOUR DEBIT CARD. YOU MAY EITHER TAKE A PICTURE OR ENTER YOUR CARD INFORMATION MANUALLY.
- 5. YOU WILL BE NOTIFIED WHEN YOUR CARD IS ADDED AFTER VERIFICATION. ONCE VERIFIED, YOUR CARD WILL BE READY TO USE.

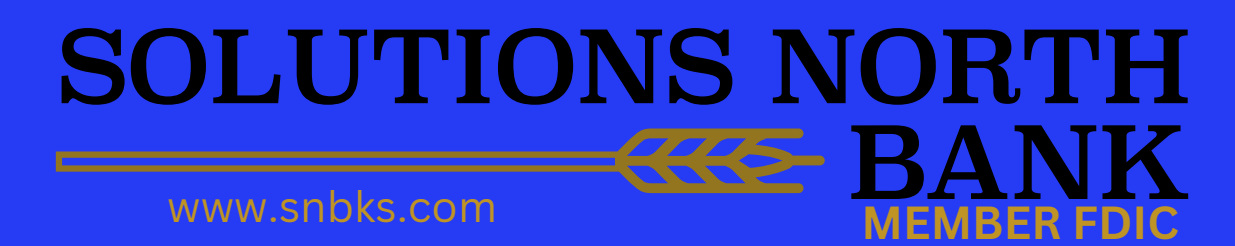

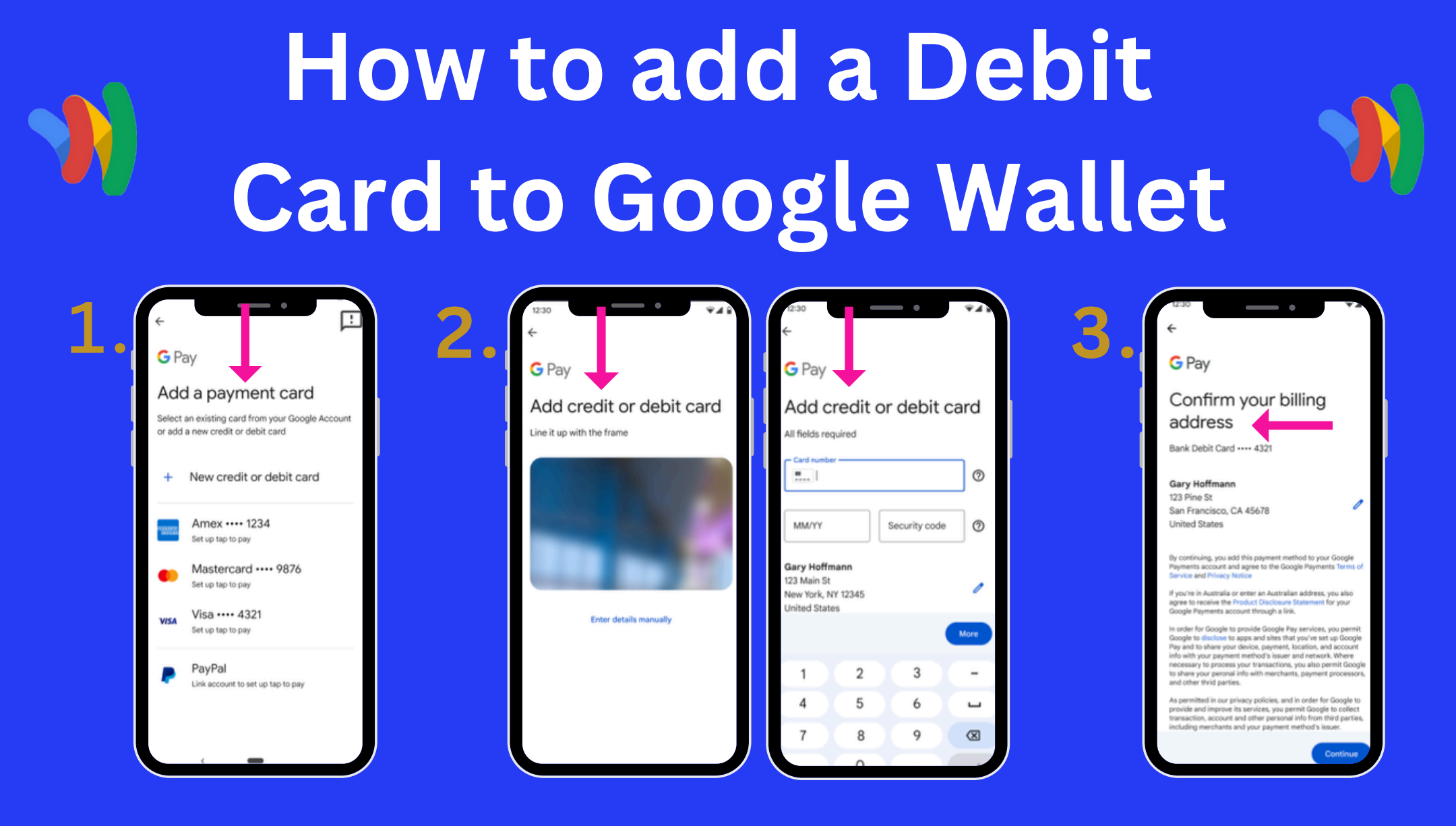

- 1. IN THE WALLET APP, TAP THE ADD BUTTON AT THE BOTTOM OF THE SCREEN. SELECT NEW CREDIT OR DEBIT CARD.
- 2. YOU CAN EITHER UPLOAD A PICTURE OF YOUR CARD OR ENTER THE INFORMATION MANUALLY.
- 3. YOU WILL BE ASKED TO CONFIRM YOUR BILLING ADDRESS. TAP SAVE & CONTINUE AT THE BOTTOM.
- 4. BE SURE TO READ THE ISSUER TERMS. YOU MAY BE ASKED TO VERIFY PAYMENT-PLEASE CHOOSE AN OPTION FROM THE LIST.
- 5. ONCE YOU HAVE VERIFIED YOUR PAYMENT, YOU WILL BE NOTIFIED THAT YOUR CARD IS READY TO USE.

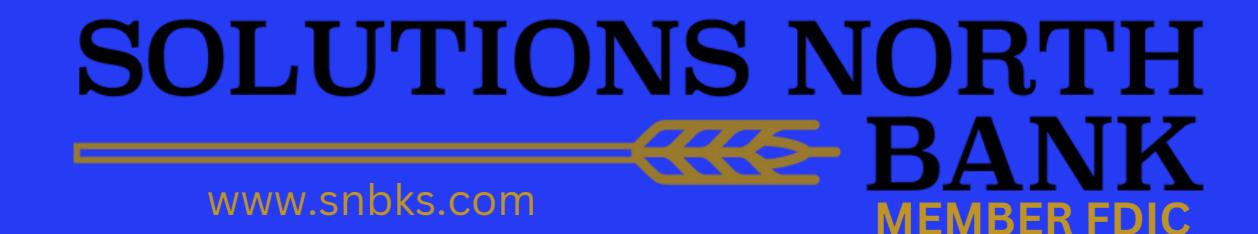

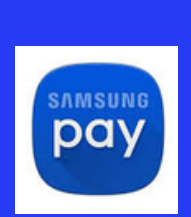

## How to add a Debit Card to Samsung Wallet

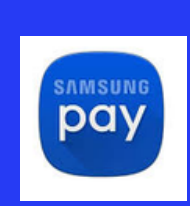

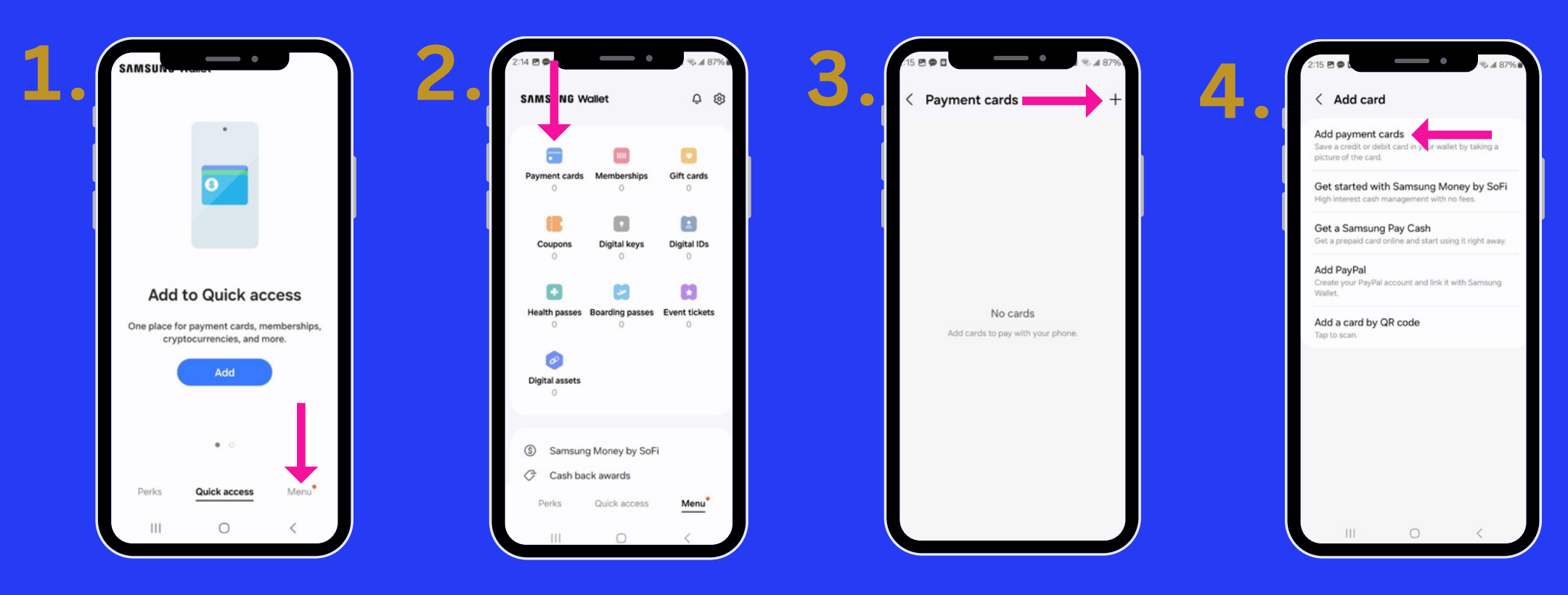

- 1. IN THE WALLET APP, TAP THE MENU BUTTON.
- 2. SELECT THE PAYMENT CARDS OPTION IN THE TOP LEFT CORNER.
- 3. TAP THE ADD BUTTON IN THE FAR TOP RIGHT CORNER.
- 4. SELECT ADD PAYMENT CARDS.
- 5. WALK THROUGH THE STEPS TO CONTINUE ADDING YOUR DEBIT CARD. YOU MAY EITHER UPLOAD A PICTURE OR ENTER THE CARD INFORMATION MANUALLY.
- 6. READ THE TERMS OF SERVICE AND THEN SELECT AGREE. YOU WILL BE ASKED TO VERIFY YOUR CARD WITH A VERIFICATION CODE. ONCE VERIFIED, YOUR CARD WILL BE ADDED AND READY TO USE.

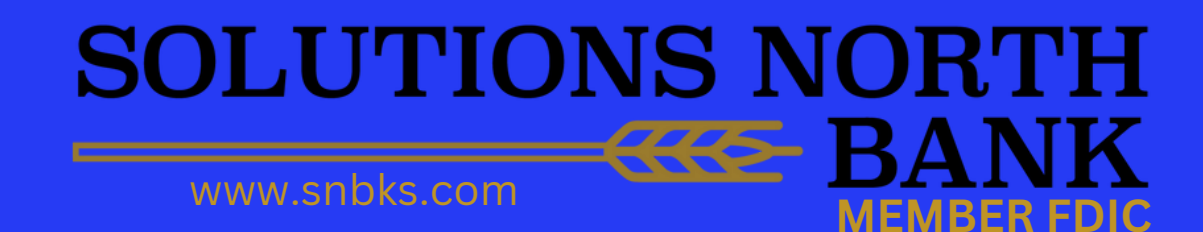